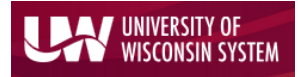

#### Enterprise Reporting for the Modern Web

To view financial detail by Purchase Order, Voucher or Supplier (formerly known as Vendor), navigate to the WISER Main Menu and choose the 'Find POs, Vouchers, Vendors' link under the 'AP/PO' heading.

| WISER       | ≡ Main Menu 🝷 | III Home |                              |  |
|-------------|---------------|----------|------------------------------|--|
| Departme    | ents          |          | AP/PO                        |  |
| Find Depar  | rtments       |          | Find POs, Vouchers, Vendors  |  |
| Projects    |               |          | Expenses                     |  |
| My Project  | S             |          | Find Expense Reports         |  |
| Find Projec | cts           |          | Payroll                      |  |
|             |               |          | Find Salaries & Encumbrances |  |

### Purchase Order (PO) Search

On the 'Find AP/PO Data' page, select the 'PO Search' link in the first box to reach the PO Search screen.

| hoose a search below    |                  |                   |
|-------------------------|------------------|-------------------|
| PO Search               | Voucher Search   | Vendor Search     |
| and available balances. | The to Dachhoard | File to Dachbeard |

Search for Purchase Orders

On the next screen, one can 'Find POs' using the search field options.

| PO ID        | PO Ref        |  |
|--------------|---------------|--|
| Starts With  | Contains 🔻    |  |
| PO Date      | РО Туре       |  |
| Is Exactly   | •             |  |
| Total Amount | Dept          |  |
| Equals       | Starts With 💌 |  |
| Vendor Name  | Project       |  |
| Contains 💌   | Starts With 💌 |  |
| Vendor ID    |               |  |
| Contains 💌   |               |  |

PO Search

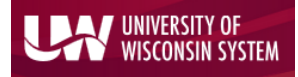

Enterprise Reporting for the Modern Web

On the 'Find POs' search screen, are the following search fields:

#### PO Search Options

PO ID PO Date Total Amount Vendor Name Vendor ID PO Ref (Reference) PO Type Dept Project

The **PO ID** field allows the user to search on complete or partial PO ID. **PO Date** can be an exact date or a date range. **Total Amount** is the total dollar amount of the purchase order equal to, greater than or less than the value entered. **Vendor Name** allows the user to search on purchase orders related to a specific supplier by name or partial name. The **Vendor ID** field will search on the exact or partial Vendor ID number. The PO Reference field may have relevant PO information, or it may be blank, depending on how individual institutions use this field in SFS. A full dropdown list of **PO Type** is available for searching. Also available are the **Department (Dept)** and **Project** values relating to the purchase order(s).

| the an the chief a nave bee                                                                                                    |                                                                                                    |                        |                               |                                 | Junto.  |                                             |                                                                                                    |                                 |
|----------------------------------------------------------------------------------------------------|----------------------------------------------------------------------------------------------------|------------------------|-------------------------------|---------------------------------|---------|---------------------------------------------|----------------------------------------------------------------------------------------------------|---------------------------------|
| Find POs Search Results                                                                                                    |                                                                                                    |                        |                               |                                 |         |                                             |                                                                                                    |                                 |
| 20.10                                                                                                    |                                                                                                    |                        |                               |                                 |         |                                             |                                                                                                    |                                 |
| Contains 11                                                                                                    | Contains                                                                                                    | rcn lips:              |                               |                                 |         |                                             |                                                                                                    |                                 |
| PO Date                                                                                                    | РО Туре                                                                                                    | • Searc                | h field                       | s are r                         | not ca  | se sensitiv                                 | e in WISEF                                                                                                    | ₹.                              |
| Is Exactly                                                                                                    |                                                                                                    |                        |                               |                                 |         |                                             |                                                                                                    |                                 |
| Total Amount                                                                                                    | Starts With                                                                                                    | Any c                  | ombin                         | ation                           | of ava  | ilable sear                                 | ch fields r                                                                                                    | nay                             |
| Vendor Name                                                                                                    | Project                                                                                                    | be us                  | ed to r                       | arrow                           | / and   | expedite s                                  | earch                                                                                                    |                                 |
| Contains 💌 o                                                                                                    | Starts With 💌                                                                                                    | reque                  | ests.                         |                                 |         |                                             |                                                                                                    |                                 |
| Vendor ID                                                                                                    |                                                                                                    |                        |                               |                                 |         |                                             |                                                                                                    |                                 |
| Contains                                                                                                    |                                                                                                    | • Q <sub>T</sub>       | o upda                        | ite yo                          | ur sea  | rch criteria                                | a, click the                                                                                                    | !                               |
|                                                                                                    | Reset                                                                                                    | magn                   | ifying                        | glass.                          |         |                                             |                                                                                                    |                                 |
|                                                                                                    |                                                                                                    |                        |                               |                                 |         |                                             |                                                                                                    |                                 |
|                                                                                                    |                                                                                                    |                        |                               |                                 |         |                                             |                                                                                                    |                                 |
| Find POs Search Res                                                                                                    | sults                                                                                                    |                        |                               |                                 |         |                                             |                                                                                                    |                                 |
|                                                                                                    |                                                                                                    |                        |                               |                                 |         |                                             | _                                                                                                    |                                 |
|                                                                                                    |                                                                                                    |                        |                               |                                 |         |                                             |                                                                                                    |                                 |
| Q « 1 » 1-2 of 2                                                                                                    |                                                                                                    |                        |                               |                                 |         |                                             | ₽ ₽ <p< td=""><td>ashboard</td></p<>                                                                                                    | ashboard                        |
| Q < 1 > 1-2 of 2                                                                                                    |                                                                                                    |                        |                               |                                 |         |                                             | or ₽ Pin to D                                                                                                    | ashboard                        |
| Q ( 1 ) 1-2 of 2                                                                                                    | dor ID Vendor Name                                                                                                    | PO Ref                 | РО Туре                       | Dept                            | Project | Total Amount                                | Paid Amount                                                                                                    | ashboard<br>Balance             |
| PO ID         PO Date         Status         Ven           374119         11/01/2016         Dispatched         0000           388112         12/18/2017         Dispatched         0000 | dor ID Vendor Name 100547 EO Johnson Office Technologies 150411 SAMUELS GROUP INC. THF                                             | PO Ref                 | PO Type<br>General<br>General | <b>Dept</b><br>025050<br>306001 | Project | Total Amount<br>\$680.00<br>\$621.60        | Q→         Image: Image: | Balance<br>\$680.00<br>\$621.60 |
| PO ID         PO Date         Status         Ven           374119         11/01/2016         Dispatched         0000           388112         12/18/2017         Dispatched         0000 | dor ID         Vendor Name           100547         EO Johnson Office Technologies           150411         SAMUELS GROUP INC, THE | PO Ref<br>DCON-13-5665 | PO Type<br>General<br>General | <b>Dept</b><br>025050<br>306001 | Project | <b>Total Amount</b><br>\$680.00<br>\$621.60 | Q→         ∓ Pin to D           Paid Amount         \$0.00           \$0.00         \$0.00                                                                                                    | Balance<br>\$680.00<br>\$621.60 |

PO Search Example and results

On the 'Find POs Search Results' page, click any heading to sort the data by that field. The **Vendor ID** and **PO ID** fields are clickable hyperlinks, which take the user to respective detail information. The PO ID link pulls up the Purchase Order detail

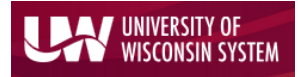

### Enterprise Reporting for the Modern Web

information page which includes PO Line, Distribution and AP Invoice data for that purchase order.

| <b>PO Da</b><br>11/01/                                                                                                    | <b>ate</b><br>/2016                                                                                                    | <b>Stat</b><br>Disp                                                                | oatched                                                                                                    | 1                     | <b>Balance</b><br>\$680.00                                                                                                    |                                                  | <b>Vendor</b><br>0000100547 EO Jo                                                                       | ohnson Offic                        | e Tech                                 | inologie                        | 15                                                           | Buyer Na<br>CHARKOW                                                                      | <b>me</b><br>ISKI,DENISE          |
|----------------------------------------------------------------------------------------------------|----------------------------------------------------------------------------------------------------|------------------------------------------------------------------------------------|----------------------------------------------------------------------------------------------------|-----------------------|----------------------------------------------------------------------------------------------------|--------------------------------------------------|----------------------------------------------------------------------------------------------------|-------------------------------------|----------------------------------------|---------------------------------|--------------------------------------------------------------|------------------------------------------------------------------------------------------|-----------------------------------|
| Line                                                                                                    | es                                                                                                    |                                                                                    |                                                                                                    |                       |                                                                                                    |                                                  |                                                                                                    |                                     |                                        |                                 |                                                              |                                                                                          |                                   |
| L                                                                                                    | ine No.                                                                                                    |                                                                                    | ltem D                                                                                                    | escription            |                                                                                                    |                                                  | Category (NIGP                                                                                          | Code)                               | U                                      | ом                              | Qty                                                          | Amount                                                                                   | Status                            |
|                                                                                                    | 1 11                                                                                                    | /1/2016 - 10/31/20                                                                 | 17 Maintenance Agr                                                                                                    | reement               |                                                                                                    |                                                  | 93955                                                                                                   |                                     | EA                                     |                                 | 1                                                            | \$680.00                                                                                 | Approved                          |
| Dist                                                                                                    | tributior                                                                                                    | Sched No.                                                                          | Account                                                                                                    | Fund                  | Dept                                                                                                    | Project                                          | Program                                                                                                 | Class                               | PO                                     | Qty                             | Status                                                       | Merc                                                                                     | h Amount                          |
|                                                                                                    | 1                                                                                                    | 1                                                                                  | 2460                                                                                                    | 136                   | 025050                                                                                                    |                                                  | 6                                                                                                    |                                     |                                        | 1                               | Canceled                                                     |                                                                                          | \$0.0                             |
|                                                                                                    | 1                                                                                                    | 1                                                                                  | 2460                                                                                                    | 136                   | 025050                                                                                                    |                                                  | 6                                                                                                    |                                     |                                        | 0                               | Open                                                         |                                                                                          | \$680.0                           |
|                                                                                                    | Sched No.                                                                                                    | ,                                                                                  | Voucher ID                                                                                                    |                       | Payment Date                                                                                                    |                                                  | Line No.                                                                                                | Qt                                  | y Vouch                                | ered                            |                                                              | Merch Am                                                                                 | <b>ount</b><br>\$0.               |
| tail                                                                                                    | Sched No.                                                                                                    | 0547                                                                               | EO Johns                                                                                                    | on Off                | Payment Date                                                                                                    | nologi                                           | Line No.                                                                                                | Qt                                  | y Vouch                                | ered                            |                                                              | Merch Am                                                                                 | ount<br>\$0.0                     |
| tail<br>DO<br>Idor I<br>Iohns<br>Box 2<br>Iress<br>Box 2<br>Iison,                                                                                          | Sched No.                                                                                                    | 0547<br>Chnologies<br>290<br>Search                                                | EO Johns                                                                                                    | on Off<br>E<br>W<br>Y | Payment Date<br>Fice Techr<br>hort Name<br>OJOHNSONO-00<br>/9 On File?<br>es                                                                    | nologi                                           | Line No.<br>CS<br>Status<br>Approved<br>W9 Effective Dat<br>06/17/2009                                  | Qt                                  | Venc<br>Corp                           | dor Cla:                        | 55                                                           | Merch Am                                                                                 | ount \$0.                         |
| tail<br>DO<br>Johns<br>Box 2<br>dison,                                                                                                    | Sched No.                                                                                                    | 0547<br>chnologies<br>290<br>Search                                                | EO Johns                                                                                                    | on Off<br>E<br>W<br>Y | Payment Date                                                                                                    | nologi                                           | Line No.<br>CS<br>Status<br>Approved<br>W9 Effective Dat<br>06/17/2009                                  | Qt<br>te                            | Vena<br>Corp                           | dor Cla                         | 55                                                           | Merch Am                                                                                 | ount \$0.1                        |
| tail<br>DO<br>Idor I<br>Iress<br>Box 2<br>dison,<br>CEI                                                                                                    | Sched No.                                                                                                    | 0547<br>chnologies<br>290<br>Search                                                | Voucher ID<br>EO Johns<br>Vendor N                                                                                     | on Off<br>E<br>W<br>Y | Payment Date                                                                                                    | nologi<br>n                                      | Line No.<br>ES<br>Status<br>Approved<br>W9 Effective Dat<br>06/17/2009<br>PO Type                       | Qt<br>te                            | y Vouch<br>Venc<br>Corp                | dor Cla:<br>oration             | 55<br>Total<br>Amount                                        | Paid<br>Amoun                                                                            | t Balar                           |
| tail<br>DO<br>Idor I<br>Johns<br>Iress<br>Box 2<br>dison,<br>CCEI<br>1<br>1<br>1<br>1<br>1<br>1<br>1<br>1<br>1<br>1<br>1<br>1<br>1                          | Sched No.       Name       Son Office Tec       2290       , WI 53701-2       nt POS       2       1-12 of       PO Date       11/14/2017             | 0547<br>Chnologies<br>290<br>Search<br>12<br>Vendor ID<br>0000100547               | Voucher ID<br>EO Johns<br>Vendor N<br>EO Johnson O<br>Technologies                                                     | on Off                | Payment Date Fice Techr fort Name OJOHNSONO-00 /9 On File? es PO Rei DCON0595ENT- MFDCOPIER-05                                                  | nologi<br>n<br>f<br>M15-                         | Line No.<br>ES<br>Status<br>Approved<br>W9 Effective Dat<br>06/17/2009<br>PO Type<br>General            | ee De 607:                          | Venc<br>Corp                           | dor Cla:<br>dor Cla:<br>Project | 55<br>Total<br>Amount<br>\$5,874.5                           | Paid<br>Amoun<br>22 \$0                                                                  | t Balar<br>00 \$5.87              |
| tail<br>dor I<br>Johns<br>Iress<br>Box 2<br>dison,<br>CCEI<br>1<br>1<br>1<br>1<br>1<br>1<br>1<br>1<br>1<br>1<br>1<br>1<br>1                                 | Sched No.       Name       son Office Teo       2290       , WI 53701-2       nt POS       > 1-12 of       PO Date       11/14/2017       11/09/2017  | 0547<br>chnologies<br>290<br>Search<br>12<br>Vendor ID<br>0000100547<br>0000100547 | Voucher ID<br>EO Johns<br>Vendor N<br>EO Johnson O<br>Technologies<br>EO Johnson O<br>Technologies                     | on Off                | Payment Date Fice Techr fort Name OJOHNSONO-00 /9 On File? es PO Ref DCON0595ENT-MFDCOPIER-05 DCON-505ENT-MFDCOPIER-05                          | nologi<br>n<br>f<br>M15-<br>v15-                 | Line No.<br>ES<br>Status<br>Approved<br>W9 Effective Dat<br>06/17/2009<br>PO Type<br>General<br>General | ee Pee<br>te 607:<br>400-           | y Vouch<br>Corp<br>900 Pt<br>3000 2424 | dor Cla:<br>oration             | 55<br>Total<br>Amount<br>\$5,874.5<br>\$6,230.4              | Merch Am           Paid           Amoun           2         \$0           14         \$0 | t Balar<br>00 \$5,83              |
| dor I           ohns           ress           30x 2           ilison,           cCEI           1           JID           1133           1125           1060 | Sched No.       Name       son Office Tea       2290       , WI 53701-2       nt POS       1-12 of       11/14/2017       11/09/2017       09/27/2017 | 0547<br>chnologies<br>290<br>Search<br>12<br>Vendor ID<br>0000100547<br>0000100547 | Voucher ID<br>EO Johns<br>EO Johnson O<br>Technologies<br>EO Johnson O<br>Technologies<br>EO Johnson O<br>Technologies | on Off                | Payment Date Fice Techr fort Name OJOHNSONO-00 /9 On File? es PO Ref DCON0595ENT-MFDCOPIER-05 DCON-505ENT-MFDCOPIER-05 DCON-505ENT-MFDCOPIER-05 | rologi<br>n<br>f<br>M15-<br>M15-<br>M15-<br>M15- | Line No.  ES  Status Approved W9 Effective Dat of/17/2009  PO Type General General General General      | ete Pe<br>te<br>6073<br>4004<br>501 | y Vouch<br>Corp<br>300 424 128 2       | dor Clai<br>oration             | 55<br>Total<br>Amount<br>\$5,874.5<br>\$6,230.4<br>\$2,381.7 | Merch Am<br>Paid<br>Amoun<br>22<br>32<br>4<br>\$2,381                                    | t Balar<br>00 \$5,87<br>00 \$6,23 |

MFDCOPIER-05

Supplier Detail

Technologies

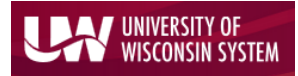

Enterprise Reporting for the Modern Web

The PO Search page results can be exported to Excel or pinned to the Dashboard.

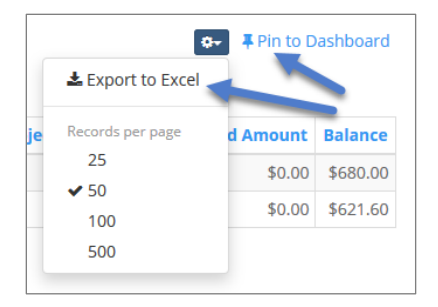

### **Voucher Search**

To view financial information by Voucher, users can select the middle box on the 'Find AP/PO Data' search page and click the 'Voucher Search' option.

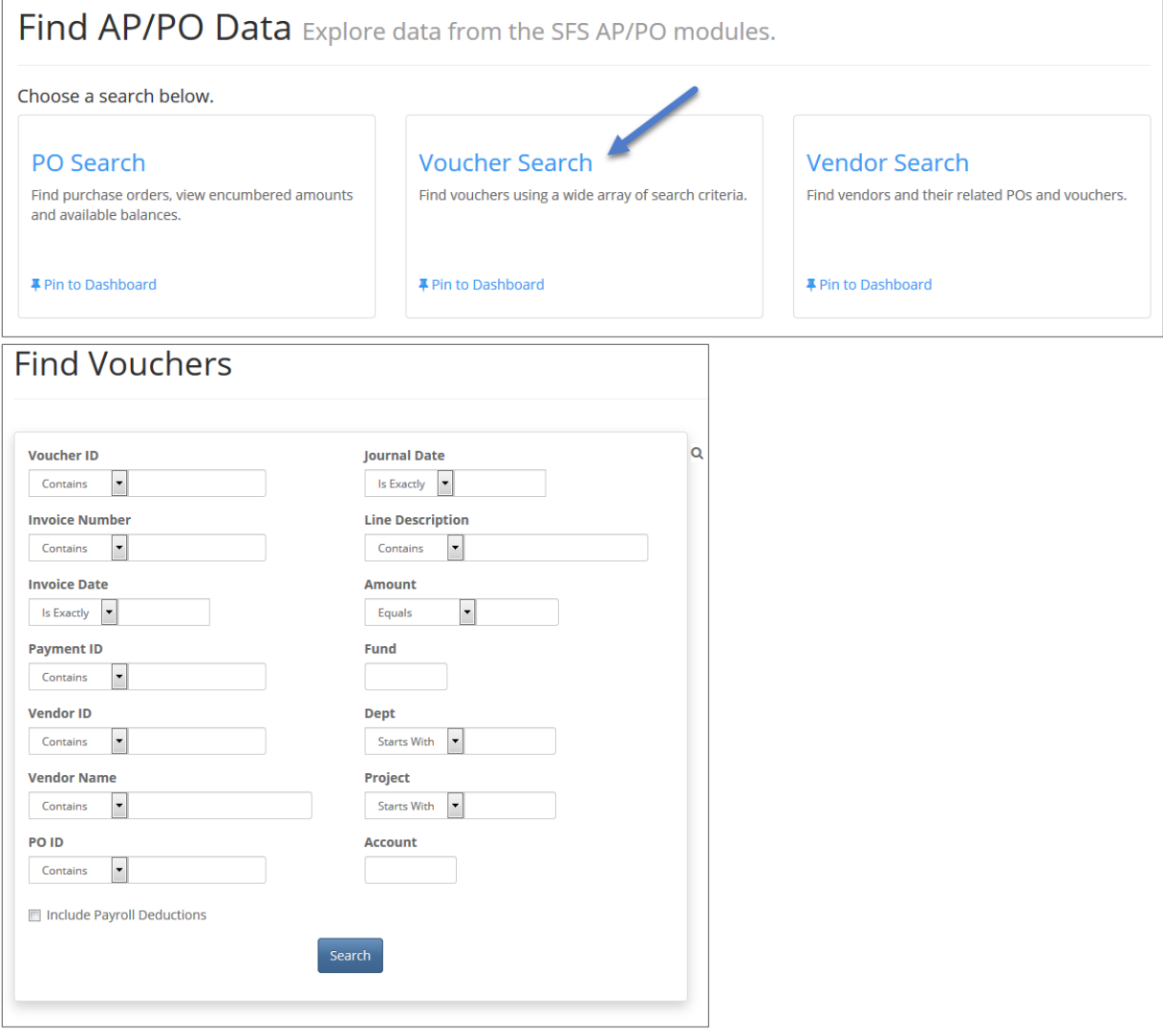

Voucher Search

Enterprise Reporting for the Modern Web

#### Voucher Search Options

| Voucher ID                 |
|----------------------------|
| Invoice Number             |
| Invoice Date               |
| Payment ID                 |
| Vendor ID                  |
| Vendor Name                |
| PO ID                      |
| Journal Date               |
| Line Description           |
| Amount                     |
| Dept                       |
| Project                    |
| Include Payroll Deductions |

The 'Find Vouchers' search screen lets the user search on a full or partial **Voucher ID** or AP **Invoice Number**. The **Invoice Date** can be on a specific date, before or after a specific date, or it can be a range of dates. Users can also search on the **Payment ID** number, **Vendor ID**, all or part of the **Vendor Name** (not case specific) and a full or partial **PO ID** associated with the Voucher. The Journal Date or date range, the Voucher **Line Description** and dollar **Amount** of the Voucher are also available as limiting criteria fields. In addition, the ChartField values of **Fund**, **Dept**, **Project** and **Account** can also be used to search for Vouchers. There is also a checkbox to "**Include Payroll Deductions**" in your Voucher search. The default is set to unchecked (not include Payroll Deductions).

| Contains fox               | Starts With |
|----------------------------|-------------|
| PO ID                      |             |
| FOID                       | Account     |
| Contains 💌                 |             |
| contains                   |             |
| Include Payroll Deductions |             |
|                            | Coarch      |
|                            | Search      |

Include Payroll Deductions Option

Once the user clicks search, the search itself can be pinned to a Dashboard or the search result information can be exported to Excel.

|    | 4                 | Pin to Dashboard |
|----|-------------------|------------------|
|    | 🛓 Export to Excel |                  |
| In | Records per page  | escription       |
| EL | 25                | APR-JUNE         |
| 1  | ✓ 50              | able             |
|    | 100               | abic             |
| EL | 500               | /able            |

Pin the search to Dashboard or use the gear dropdown to choose "Export to Excel"

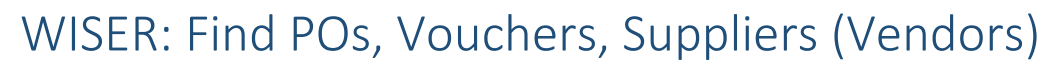

### Enterprise Reporting for the Modern Web

UNIVERSITY OF WISCONSIN SYSTEM

As with the PO Search, the Voucher Search allows users to drill into the hyperlinked Voucher ID and Supplier (Vendor) ID values on the Search Results page.

| ind Vc     | ouchers se        | earch Results |              |           |                  |                     |
|------------|-------------------|---------------|--------------|-----------|------------------|---------------------|
| « 1 » 1-1  | Sr ∓ Pin to Dashb |               |              |           |                  |                     |
| Voucher ID | Voucher Unit      | Invoice No.   | Invoice Date | Vendor ID | Vendor Name      | Description         |
| 00043127   | UWSYS             | 2Q17          | 07/03/2017   | 000002034 | FOX WORLD TRAVEL | ADMIN FEES APR-JUNE |
| 00043162   | UWSYS             | 000177634     | 07/01/2017   | 000002034 | FOX WORLD TRAVEL | Accounts Payable    |
| 00043204   | UWSYS             | AMP0501526    | 05/01/2017   | 000002034 | FOX WORLD TRAVEL | Accounts Payable    |
| 00043205   | UWSYS             | AMP0727571    | 07/27/2017   | 000002034 | FOX WORLD TRAVEL | Accounts Payable    |
| 00043206   | UWSYS             | AMP0728574    | 07/28/2017   | 000002034 | FOX WORLD TRAVEL | Accounts Payable    |
| 00043207   | UWSYS             | AMP0727572    | 07/27/2017   | 000002034 | FOX WORLD TRAVEL | Accounts Payable    |
| 00043252   | UWSYS             | 000181452     | 08/01/2017   | 000002034 | FOX WORLD TRAVEL | Accounts Payable    |
| 00043299   | UWSYS             | 000185320     | 09/01/2017   | 000002034 | FOX WORLD TRAVEL | Accounts Payable    |
| 00043355   | UWSYS             | 000188906     | 10/01/2017   | 000002034 | FOX WORLD TRAVEL | Accounts Payable    |
| 00043439   | UWSYS             | 193192        | 11/01/2017   | 000002034 | FOX WORLD TRAVEL | Accounts Payable    |
| 00043514   | UWSYS             | 000196654     | 12/04/2017   | 000002034 | FOX WORLD TRAVEL | Accounts Payable    |

| <b>Gross Amount</b><br>(10,714.00 |         | 2Q17                     | 0          | 7/03/20          | <b>)ate</b><br>17 | Vendor<br>0000002034         | FOX WORLE  | TRAVEL     |       |       | Status<br>Posted | Due Dat    |
|-----------------------------------|---------|--------------------------|------------|------------------|-------------------|------------------------------|------------|------------|-------|-------|------------------|------------|
|                                   |         | Discount Amoun<br>\$0.00 | it F<br>\$ | reight A<br>0.00 | mount             | <b>Sales Tax A</b><br>\$0.00 | mount      |            |       |       |                  |            |
| Attachment                        | S       |                          |            |                  |                   |                              |            |            |       |       |                  |            |
| √o attachments are                | associa | ted with this vouche     | 20.        |                  |                   |                              |            |            |       |       |                  |            |
|                                   |         |                          |            |                  |                   |                              |            |            |       |       |                  |            |
| Ines                              |         |                          |            |                  |                   |                              |            |            |       |       |                  |            |
| Vchr Line No                      |         | Item ID                  | Qty Vchr'd |                  | UOM               | Unit Price                   |            | Descriptio | on    |       | Merch An         | nount      |
|                                   | 1       |                          |            | 0                |                   | 0.000                        | ADMIN FEES | APR-JUNE   |       |       |                  | \$10,714.0 |
|                                   |         |                          |            |                  |                   |                              |            |            |       |       |                  | \$10,714.0 |
| Distribution<br>Vchr Line No.     |         | Distrib Line No.         | Account    | Fun              | d Dep             | t Project                    | Program    | Class      | Qty V | chr'd | Monetary         | Amount     |
|                                   | 1       | 1                        | 2620       | 106              | 4010              | 00                           | 1          |            |       | 0     |                  | e10 71 4 4 |
|                                   |         |                          |            |                  |                   |                              |            |            |       |       |                  | \$10,714.0 |

Voucher Detail Page

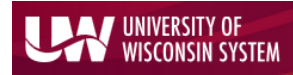

Enterprise Reporting for the Modern Web

| Vendor Name<br>FOX WORLD TRAVEL                                        | Short Name<br>FOXWORLD-001 | Status<br>Approved | Vendor Class<br>Outside Party |
|------------------------------------------------------------------------|----------------------------|--------------------|-------------------------------|
| Address<br>2150 S WASHBURN ST<br>PO BOX 2386<br>OSHKOSH, WI 54903-2386 | <b>W9 On File?</b><br>No   | W9 Effective Date  |                               |
| Recent POs Search                                                      |                            |                    |                               |
| No results were found.                                                 |                            |                    |                               |
| Recent Vouchers                                                        |                            |                    |                               |

Supplier (Vendor) Detail Page

## Supplier (Vendor) Search

From the "Find AP/PO Data" page, users can find valuable information about Suppliers and related transacations by clicking on the 'Vendor Search' link.

| hoose a search below.                                                    |                                                      |                                                  |
|--------------------------------------------------------------------------|------------------------------------------------------|--------------------------------------------------|
| PO Search                                                                | Voucher Search                                       | Vendor Search                                    |
| Find purchase orders, view encumbered amounts<br>and available balances. | Find vouchers using a wide array of search criteria. | Find vendors and their related POs and vouchers. |
|                                                                          |                                                      |                                                  |

### Supplier (Vendor) Search Options

## UNIVERSITY OF WISCONSIN SYSTEM

# WISER: Find POs, Vouchers, Suppliers (Vendors)

Enterprise Reporting for the Modern Web

| Find Vendors |                                                                                                    |                                 | The full 10-di<br>remaining nu                                                                                                    | The full 10-digit <i>Vendor ID</i> can be entered in the <i>Vendor ID</i> field, or the remaining numbers once the zeros are truncated. The <i>Vendor ID</i> field defaults to an "ends in." type of search. So, if one enters "17" the |                                                                                                    |                                                                                                    |                                                                                                    |                                                                                                    |  |
|--------------|----------------------------------------------------------------------------------------------------|---------------------------------|----------------------------------------------------------------------------------------------------|----------------------------------------------------------------------------------------------------|----------------------------------------------------------------------------------------------------|----------------------------------------------------------------------------------------------------|----------------------------------------------------------------------------------------------------|----------------------------------------------------------------------------------------------------|--|
|              | Vendor ID Q                                                                                                    |                                 | search will re                                                                                                    | triev                                                                                                    | e Vendor<br>e Vendor<br>e Vendor                                                                                                    | ID "0000000<br>ID "0000000                                                                                                    | 0017". If one ente<br>1785".                                                                                                    | rs "1785", the                                                                                                    |  |
|              | Contains  Vendor Status All Street Address Contains  City Starts With  State Starts With  Starts With  Starts  Starts With  Starts With  Starts With  Starts With | Search                          | The <b>Vendor N</b><br>Using the <b>Ven</b><br>Suppliers, 'Un<br>their Supplier<br><b>Street Addre</b><br>are searchabl<br>Once the user<br>information re<br>page which pro<br>Vouchers. | Name<br>ndor<br>nappi<br>r sear<br>ss, Ci<br>le fiel<br>clicks<br>quest<br>ovide                                                                                                    | e field will<br><b>Status</b> fie<br>roved' Sup<br>rch based<br><b>ty</b> , <b>State</b> ,<br>Ids for Sup<br>Search, th<br>red. There<br>greater de | allow for fu<br>ld, users can<br>opliers or all<br>on physical<br><b>Postal Code</b><br>oplier addre<br>ne search res<br>are clickable<br>tail on the Su | Il or partial Suppli<br>n look for 'Approv<br>Suppliers. Users of<br>location informat<br>(Zip Code) and <b>C</b><br>ss information.<br>ults page provides t<br>hyperlinks on the So<br>upplier, any associat | er name entry.<br>ed' status<br>can narrow<br>ion also. The<br><b>ountry</b> fields<br>the Supplier<br>earch Results<br>ted POs and/or |  |
| ٩            | « 1 2 3 4                                                                                                    | Drill i                         | n for Supplier, PO<br>of 787                                                                                                    | or Supplier, PO or Voucher details                                                                                                    |                                                                                                    |                                                                                                    |                                                                                                    |                                                                                                    |  |
|              | Vendor ID                                                                                                    | Vendor Nan                      | ne                                                                                                    | POs                                                                                                    | Vouchers                                                                                                    | W9 On File?                                                                                                    | W9 Effective Date                                                                                                    |                                                                                                    |  |
|              | 0000008290                                                                                                    | 21ST CENTURY TEXTS              |                                                                                                    | POs                                                                                                    | Vouchers                                                                                                    | No                                                                                                    |                                                                                                    |                                                                                                    |  |
|              | 000005753                                                                                                    | 4 SEASONS PRESS                 |                                                                                                    | POs                                                                                                    | Vouchers                                                                                                    | No                                                                                                    |                                                                                                    |                                                                                                    |  |
|              | 0000004004                                                                                                    | A & E CONTRACTORS/RENTAL/SUPPLY |                                                                                                    | POs                                                                                                    | Vouchers                                                                                                    | No                                                                                                    |                                                                                                    |                                                                                                    |  |
|              | 0000004032                                                                                                    | A D F VIDEO                     |                                                                                                    | POs                                                                                                    | Vouchers                                                                                                    | No                                                                                                    |                                                                                                    |                                                                                                    |  |
|              | 0000004348         A-R EDITIONS INC           00000017429         ABBOTT PLASTICS                                                                                                    |                                 |                                                                                                    | POs                                                                                                    | Vouchers                                                                                                    | No                                                                                                    |                                                                                                    |                                                                                                    |  |
|              |                                                                                                    |                                 |                                                                                                    | POs                                                                                                    | Vouchers                                                                                                    | No                                                                                                    |                                                                                                    |                                                                                                    |  |
|              | 0000012109 ACCESS TO INDEPENDENCE, INC                                                                                                    |                                 |                                                                                                    | POs                                                                                                    | Vouchers                                                                                                    | No                                                                                                    |                                                                                                    |                                                                                                    |  |
|              | 0000004088 ACME PHOTO FINISHING                                                                                                    |                                 |                                                                                                    | POs                                                                                                    | Vouchers                                                                                                    | No                                                                                                    |                                                                                                    |                                                                                                    |  |
|              | 0000005730 ADMINISTRATION, DEPARTMENT OF                                                                                                    |                                 |                                                                                                    | POs                                                                                                    | Vouchers                                                                                                    | No                                                                                                    |                                                                                                    |                                                                                                    |  |
|              | 000000127                                                                                                    | AEROTEK                         |                                                                                                    | POs                                                                                                    | Vouchers                                                                                                    | No                                                                                                    |                                                                                                    |                                                                                                    |  |
|              | 0000012658                                                                                                    | AESENTION, INC                  |                                                                                                    | POs                                                                                                    | Vouchers                                                                                                    | No                                                                                                    |                                                                                                    |                                                                                                    |  |
|              | 0000013728                                                                                                    | AHLSTEDT, DEBORAH               |                                                                                                    | POs                                                                                                    | Vouchers                                                                                                    | No                                                                                                    |                                                                                                    |                                                                                                    |  |

Cannot go further – no data to show

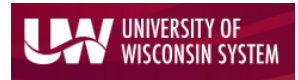

Enterprise Reporting for the Modern Web

Have questions or comments? Please contact <u>wisdm-bug@lists.wisc.edu</u> or click the link in the bottom right hand corner of any WISER page.

**Document Revision History** 

| Author          | Version | Date       | Description of Change |
|-----------------|---------|------------|-----------------------|
| Stacy VanWormer | 1.0     | 02/19/2018 | Initial Draft         |
|                 |         |            |                       |
|                 |         |            |                       |
|                 |         |            |                       |